## Oppfølging av dokumentflyt til lønn når ansvarlig personalkonsulent er fraværende

- 1. I venstremenyen i ePhorte, velg Oppgaver
- 2. Under oppgaver, velg Fordelt til saksbehandler

| ePhorte                                                                                                    | Leder/saksfordeler UV ADI 👻 🔀 Ny saksmappe 🔹 횓 Standard søk 🔹 🔗 S <u>e</u> nd lenke 💽 🔀 🕐 💋 Alternativer |    |
|----------------------------------------------------------------------------------------------------|----------------------------------------------------------------------------------------------------|----|
| 🥩 Oppgaver                                                                                                    | Du er her: Søk                                                                                           |    |
| <ul> <li>v Nye oppgaver (1)</li> <li>v Pågående oppgaver</li> <li>v Utørdelte oppgaver</li> <li>v Uførdelte oppgaver</li> <li>v Oppgaver - godkjent av</li> <li>v Oppgaver - ikke godkjent</li> <li>v Fordelt til saksbehandler</li> <li>v Lønsbestillinger - mangle</li> </ul> | Søk nå     Søk antall     Flere valg     Blank       Eier                                                | -1 |
| Mine saker og dokumenter                                                                                                    |                                                                                                    |    |
| Enhetens saker og dokumenter                                                                                                    |                                                                                                    |    |
| 🥩 Oppgaver                                                                                                    |                                                                                                    |    |
| Kataloger                                                                                                    |                                                                                                    |    |
| 😪 Importsentraler                                                                                                    |                                                                                                    |    |
| 💰 Adm verktøy                                                                                                    |                                                                                                    |    |

3. Skriv inn navnet til personalkonsulenten i Eier-feltet

| ePhorte                                                                                                    | Leder/saksfordeler UV ADI 🔻 🔀 Ny saksmappe 🔹 🔽 Standard søk 🔹 👰 S <u>e</u> nd lenke 💽 🔀 🧭 🛃 Alternativer |    |
|----------------------------------------------------------------------------------------------------|----------------------------------------------------------------------------------------------------|----|
| 🥩 Oppgaver                                                                                                    | Du er her: Søk                                                                                           |    |
| <ul> <li>v Nye oppgaver (1)</li> <li>v Pågående oppgaver</li> <li>v Utdelte oppgaver</li> <li>v Ufordelte oppgaver</li> <li>v Oppgaver - godkjent av</li> <li>v Oppgaver - ikke godkjent</li> <li>v Fordelt til saksbehandler</li> <li>v Lannsbestillinger - mangle</li> </ul> | Søk nå     Søk antall     Flere valg     Blank       Eier     Ina Høj Hinden       Oppgavestatus 1       | -1 |
| (2) Mine saker og dokumenter                                                                                                    |                                                                                                    |    |
| Enhetens saker og dokumenter                                                                                                    |                                                                                                    |    |
| 🥩 Oppgaver                                                                                                    |                                                                                                    |    |
| Kataloger                                                                                                    |                                                                                                    |    |
| 😪 Importsentraler                                                                                                    |                                                                                                    |    |
| 💰 Adm verktøy                                                                                                    |                                                                                                    |    |

4. Klikk på Søk nå

5. Du får opp alle journalposter som har kommet tilbake til personalkonsulenten etter å ha vært på en dokumentflyt, både til lønningsseksjonen og på ev. sekvensiell godkjenning (om enheten har lokale rutiner for dette).

| ePhorte                            | Leder/saksf  | fordeler UV ADI | 👻 🔀 Nya    | saksmappe 🔹 😥 Standard sø       | k ▼ 🞯 S <u>e</u> nd lenke 【 | Alternativer                         |            |                 |
|------------------------------------|--------------|-----------------|------------|---------------------------------|-----------------------------|--------------------------------------|------------|-----------------|
| A Oppgaver                         | Du er her: F | ordelt til sak  | sbehandler | Søkeresultat (1 poster)         |                             |                                      |            |                 |
| Nye oppgaver (1) Pågående oppgaver |              | P Type D        | Nummer     | Tittel/Innhold                  | Oppg.tittel                 |                                      | Start      | Forfall Saksbeh |
| 🔎 🗸 Utdelte oppgaver               | Sector       | 🔂 🗎             | 2011/338-1 | Så gjør vi så når noen er borte | Kontroller - Lønnsbehan     | dling Så gjør vi så når noen er bort | 31.03.2011 | IBJORGE         |
| Ufordelte oppgaver                 |              |                 |            |                                 |                             |                                      |            |                 |
| Oppgaver - ikke godkjent           |              |                 |            |                                 |                             |                                      |            |                 |
| Fordelt til saksbehandler          |              |                 |            |                                 |                             |                                      | _          |                 |
| 2 Cønnsbestillinger - mangle       | •            |                 |            |                                 |                             |                                      |            |                 |
| Mino oskor og dekumenter           |              |                 |            |                                 |                             |                                      |            |                 |
| a contraction of the second second |              |                 |            |                                 |                             |                                      |            |                 |
| Enhetens saker og dokumenter       |              |                 |            |                                 |                             |                                      |            |                 |
| 🤣 Oppgaver                         |              |                 |            |                                 |                             |                                      |            |                 |
| Kataloger                          |              |                 |            |                                 |                             |                                      |            |                 |
| 🛫 Importsentraler                  |              |                 |            |                                 |                             |                                      |            |                 |
| 💰 Adm verktøy                      |              |                 |            |                                 |                             |                                      |            |                 |

- 6. Klikk på tittelen på journalposten, slik at den lastes inn i den nederste delen av vinduet
- 7. Klikk på fanen **Dokumentflyt**
- 8. Klikk på nedoverpilen på fjerde rad av dokumentflyten

| ePhorte                                                                                                    | Leder/saksfordeler UV ADI 👻 🔀 Ny saksmappe 🔹 😥 Standard søk 🔹 🖄 Sg.nd lenke 😓 🔀 🥹 🖉 Alternativer                                                                                                    |                                      |
|----------------------------------------------------------------------------------------------------|----------------------------------------------------------------------------------------------------|--------------------------------------|
| A Oppgaver                                                                                                    | Du er her: Fordelt til saksbehandler   🔼 🔻 Søkeresultat (1 poster)                                                                                                    |                                      |
| <ul> <li>Nye oppgaver (1)</li> <li>Pågående oppgaver</li> <li>Utdelte oppgaver</li> </ul>                               | P Type D Nummer Tittel/Innhold Oppg.tittel                                                                                                    | Start Forfall Saksbeh                |
| <ul> <li>V official oppgaver</li> <li>V oppgaver - godkjent av</li> </ul>                                               |                                                                                                    |                                      |
| <ul> <li>Oppgaver - ikke godkjent</li> <li>Fordelt til saksbehandler</li> <li>V - Lønnsbestillinger - mangle</li> </ul> | Uokumenttype:         U - Utgående brev         Sakspenanoier:         IBJORGEN - Ina Høj Hind           Avsender/Mottaker:         Lorem Ipsum         Løpenummer:         1301/2011           Publiseres:         Nei         Tilgangskode:         PV - PV - Personalsaker | en ,                                 |
| Dine saker og dokumenter                                                                                                | Tilhører sak:     Omfordeling dokumentflyt       Dokumenter 1     Merknader       Ør Dokumentflyt     Behandlinger       Lenker     Avsender/Mottaker       1     Journalpostdetaljer                                                                                         | leggsattributter                     |
| Enhetens saker og dokumenter                                                                                            | Tittel Adm.enh. Oppg.ansv Status Forfall Start Fullført dato Full<br>▲ Lønnsbehandling: Så gjør vi så når noen 🖄 V UV ADM Oppg.ansv:IBJORGEN Pågående 30.03.2011 [Ufr                                                                                                    | ført av Beslutning<br>ordelt]        |
| 🤣 Oppgaver                                                                                                    | ▲ Lønnsbehandling Så gjør vi så når noen e 🖄 🛛 [Ufordelt] Oppg.ansv:[Ufordelt] Fullført 30.03.2011 [Ufordelt]                                                                                                    | ordelt] IG - Ikke godkjent           |
| Kataloger                                                                                                    | XGR, Lønnsbehandling Så gjør vi så når n OP OPA LØNN Oppg.ansv:KADRILIW Avbrutt 30.03.2011 31.03.2011 KAU     Kontroller - Lønnsbehandling Så gjør vi OP V ADM Oppg.ansv:IBJORGEN Aktivisert 31.03.2011 [Ufr                                                                  | ORILIW IG - Ikke godkjent<br>ordelt] |
| 🛫 Importsentraler                                                                                                    |                                                                                                    |                                      |
| 💰 Adm verktøy                                                                                                    |                                                                                                    |                                      |

9. Velg Rediger oppgave på menyen du da får opp

| ePhorte                                                                               | Leder/saksfordeler UV ADI 🔻 🙀 Ny saksmappe 💌                                                                   | 🦻 Standard søk 👻 🖄                       | Send lenke 🚺 🔀                                 | Alternativer     Alternativer     Alternativer |                                          |                      |
|---------------------------------------------------------------------------------------|----------------------------------------------------------------------------------------------------|------------------------------------------|------------------------------------------------|----------------------------------------------------------------------------------------------------|------------------------------------------|----------------------|
| 🥩 Oppgaver                                                                            | Du er her: Fordelt til saksbehandler   🔎 🔻 Søkeresulta                                                         | at (1 poster)                            |                                                |                                                                                                    |                                          |                      |
| ✓ Nye oppgaver (1) ✓ Pågående oppgaver                                                | P Type D Nummer Tittel/Innhold                                                                                 | Oppg.titt                                | el                                             |                                                                                                    | Start Fo                                 | rfall Saksbel        |
| <ul> <li>Utdelte oppgaver</li> <li>Ufordelte oppgaver</li> </ul>                      | 🖸 🖾 🔽 🖻 2011/338-1 Så gjør vi så r                                                                             | når noen er borte Kontrol                | er - Lønnsbehandling Så <u>c</u>               | jjør vi så når noen er bort                                                                                                    | 31.03.2011                               | IBJORG               |
| Oppgaver - godkjent av<br>Oppgaver - ikke godkjent                                    | •                                                                                                    | III                                      |                                                |                                                                                                    |                                          | ,                    |
| <ul> <li>✓ Fordelt til saksbehandler</li> <li>✓ Lønnsbestillinger - mangle</li> </ul> | Dokumenttype: U - Utgående brev<br>Avsender/Mottaker: Lorem Ipsum<br>Publiseres: Nei                           |                                          | Sakspenandier:<br>Løpenummer:<br>Tilgangskode: | IBJORGEN - Ina Høj Hir<br>1301/2011<br>PV - PV - Personalsake                                                                                                    | nden<br>r                                |                      |
| -                                                                                     | Tilhører sak: Omfordeling dokumentfly                                                                          | /t<br>1 Behandlinger Lenk                | er Avsender/Mottaker                           | 1 Journalpostdetalier                                                                                                    | Tilleoosattributter                      |                      |
| Mine saker og dokumenter                                                              |                                                                                                    | Rediger oppgave                          | Status Forfall \$                              | Start Fullført dato Fu                                                                                                    | ullført av Beslutning                    |                      |
| Enhetens saker og dokumenter                                                          | ▲ Lønnsbehandling: Så gjør vi så når noen                                                                      | Utfør oppgave IBJ<br>Marker som fullført | ORGEN Pågående                                 | 30.03.2011 [L                                                                                                    | Jfordelt]                                |                      |
| 🥩 Oppgaver                                                                            | <ul> <li>Lønnsbehandling Så gjør vi så når noen e</li> <li>XGR. Lønnsbehandling Så gjør vi så når n</li> </ul> | Legg til KA                              | Drdelt] Fullført 3<br>DRILIW Avbrutt 3         | 30.03.2011 [L<br>30.03.2011 31.03.2011 K                                                                                                    | Jfordeltj IG - Ikke<br>ADRILIW IG - Ikke | godkjent<br>godkjent |
| Kataloger                                                                             | <ul> <li>Kontroller - Lønnsbehandling Så gjør vi</li> </ul>                                                    | Slett                                    | ORGEN Aktivisert                               | 31.03.2011 [L                                                                                                    | Jfordelt]                                | -                    |
| 😪 Importsentraler                                                                     |                                                                                                    |                                          |                                                |                                                                                                    |                                          |                      |
| In Adm verktøy                                                                        |                                                                                                    |                                          |                                                |                                                                                                    |                                          |                      |

10. Du får opp et nytt vindu. Skriv inn navnet på personalkonsulenten som skal følge opp saken mens den opprinnelige personalkonsulenten er fraværende.

| ePh                       | Orte Lagre 🛛 Avbryt 🕐                        |                          |                              |   |
|---------------------------|----------------------------------------------|--------------------------|------------------------------|---|
| 🚫 Kontroller - Lønns      | behandling Så gjør vi så når noen er borte   |                          |                              |   |
| 💿 Detaljer                |                                              |                          |                              |   |
| <u>T</u> ittel:*          | Kontroller - Lønnsbehandling Så gjør vi så r | år noen er borte         |                              |   |
| <u>A</u> dm.enhet:        | UV ADM - Fakultetssekretariatet              | Saksbehandler:           | IBJORGEN - Ina Høj Hinden    | P |
| <u>S</u> tartdato:        | 31.03.2011                                   | P Eorfallsdato:          |                              | 8 |
| <u>Fullført dato:</u>     |                                              | Behandlingstid:          | 0                            |   |
| Oppgavetype:*             | SP - Sjekkpunkt                              | Prioritet:               | 2 - Normal                   | • |
|                           | Må utføres                                   | Behandlingsform:         | SEK - Sekvensiell behandling | • |
|                           | Dupliser oppgave                             |                          |                              |   |
| Oppgavestatus:            | 1 - Aktivisert                               | Estimert tidsforbruk:    | 0                            |   |
| Beslutnings <u>k</u> ode: |                                              | <u>R</u> apportkategori: |                              | • |
| Funksjon/adresse:         |                                              |                          |                              |   |
|                           |                                              |                          |                              | * |
|                           |                                              |                          |                              |   |
|                           |                                              |                          |                              |   |
|                           |                                              |                          |                              |   |
|                           |                                              |                          |                              |   |
|                           |                                              |                          |                              |   |

11. Klikk Lagre. Personalkonsulenten som skal følge opp har nå fått journalposten i sin egen **Nye oppgaver**-boks, og kan fullføre dokumentflyten og følge videre saksbehandlingsrutiner for å rette feil.